杉並区立社会教育センター団体交流室 予約フォーム 操作マニュアル (令和6年8月13日~令和7年3月31日 試行期間版)

下記試行期間について、団体交流室は「全時間帯 予約制」とします。 試行期間:令和6(2024)年8月13日(火)~令和7年3月31日(月)

利用方法(予約の有無)の変更に伴い、予約フォームにも変更があります。 下記手順を確認しながら予約してください。

※利用方法については、別紙「団体交流室 利用の手引き」をご確認ください。

1. LoGoフォーム(オンライン申請ツール)へアクセスする

<アクセス方法> ※下記3つの方法のいずれかで

- ① 下記2次元コードを読み取る
- ② URL「<u>https://logoform.jp/form/Y4gR/660905</u>」を入力する
- ③ 杉並区公式ホームページ「団体交流室の利用について(ページ番号 1091426)」へアクセスし ページ最下部の「令和6年度団体交流室予約フォーム(8/13~3/31試行期間用)」を選択

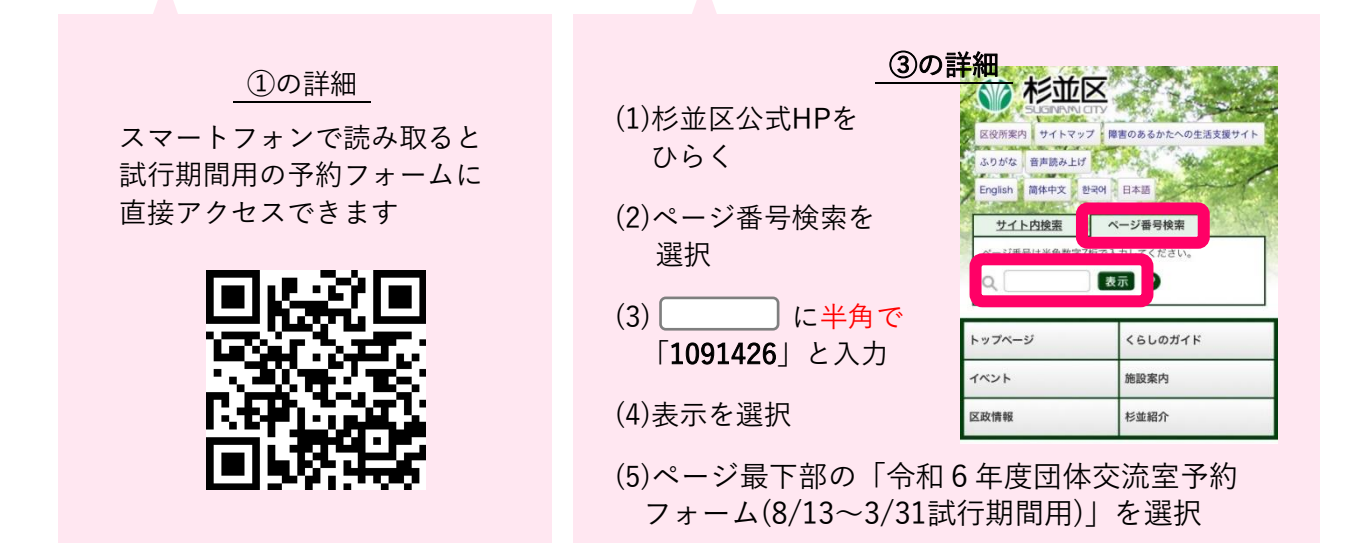

 入力フォームの画面に移動したら 「注意事項」を確認
グ和6年度団体交流室7約フォーム(8/13~3/31試行期間用)
「ノカフォーム
(ローム)
(ローム)
(ローム)
(ローム)
(ローム)
(ローム)
(ローム)
(ローム)
(ローム)
(ローム)
(ローム)
(ローム)
(ローム)
(ローム)
(ローム)
(ローム)
(ローム)
(ローム)
(ローム)
(ローム)
(ローム)
(ローム)
(ローム)
(ローム)
(ローム)
(ローム)
(ローム)
(ローム)
(ローム)
(ローム)
(ローム)
(ローム)
(ローム)
(ローム)
(ローム)
(ローム)
(ローム)
(ローム)
(ローム)
(ローム)
(ローム)
(ローム)
(ローム)
(ローム)
(ローム)
(ローム)
(ローム)
(ローム)
(ローム)
(ローム)
(ローム)
(ローム)
(ローム)
(ローム)
(ローム)
(ローム)
(ローム)
(ローム)
(ローム)
(ローム)
(ローム)
(ローム)
(ローム)
(ローム)
(ローム)
(ローム)
(ローム)
(ローム)
(ローム)
(ローム)
(ローム)
(ローム)
(ローム)
(ローム)
(ローム)
(ローム)
(ローム)
(ローム)
(ローム)
(ローム)
(ローム)
(ローム)
(ローム)
(ローム)
(ローム)
(ローム)
(ローム)
(ローム)
(ローム)
(ローム)
(ローム)
(ローム)
(ローム)
(ローム)
(ローム)
(ローム)
(ローム)
(ローム)
(ローム)
(ローム)
(ローム)
(ローム)<

4月前について
4月前について
7注量ください。)
第1:1月1日の利用=9月2日から予約できます。
(2) 1つの時間帯に2日体まで予約できます。
建り合ってご利用ください。

**(**) 7:1

1

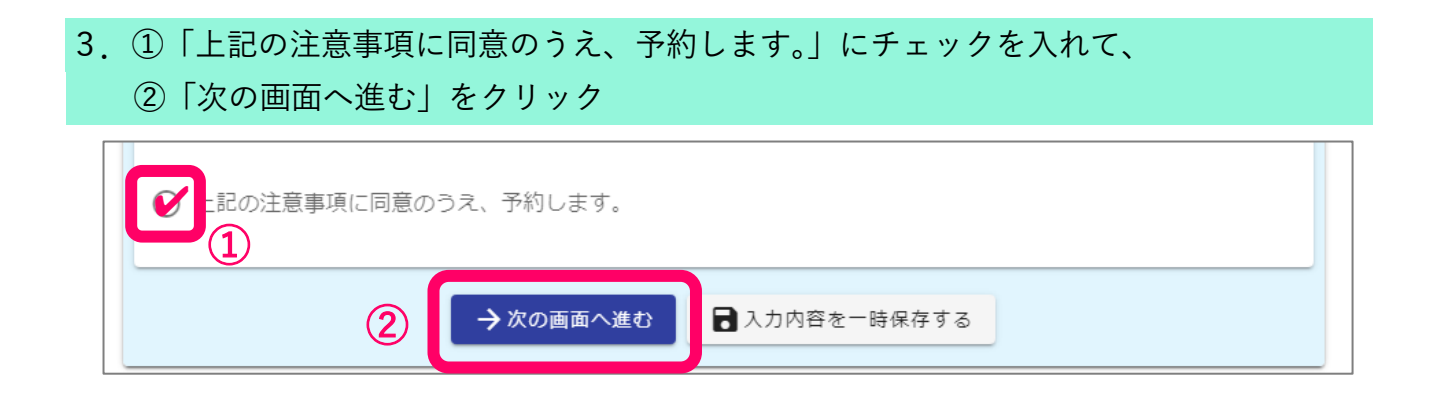

## 4. Q1~Q5の回答(すべて必須項目)を入力する

<注意事項>

Q1. 3桁の登録番号を半角で入力してください。

必ず半角で入力してください

Q1. 登録番号(登録証に書かれている3桁の番号)を半角で入力してください。 必須

0/3

Q3. 予約者の情報を入力してください。

入力していただいたメールアドレス宛に、「送信完了メール」をお送りします。 「送信完了メール」は利用当日に窓口で提示していただくため、<u>当日利用される方のメールアドレ</u> <u>スを入力していただくか、当日利用される方と「送信完了メール」の共有をお願いします。</u>

| Q3. 予約者の情報を入力してください。<br><sup>氏名</sup> |        |                        |                                              |         |
|---------------------------------------|--------|------------------------|----------------------------------------------|---------|
| 氏 <del>必須</del><br>電話番号               | 0 / 64 | 名 <mark>必須</mark><br>一 | 確認のため<br>左に入力したものと<br>同じメールアドレスを<br>入力してください | 0 / 64  |
| 電話番号 必須<br>0 / 15                     |        |                        |                                              |         |
| <b>メールアドレス</b><br>メールアドレス 必須          | 0/13   | メールアドレス (M             | 雜認) <b>必須</b>                                | 0 / 128 |

Q4. 利用日を選択してください。

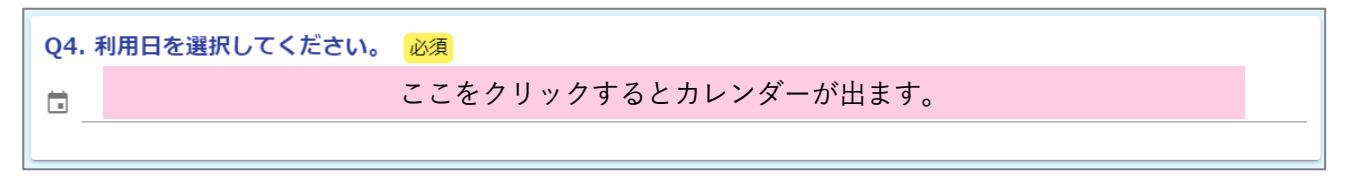

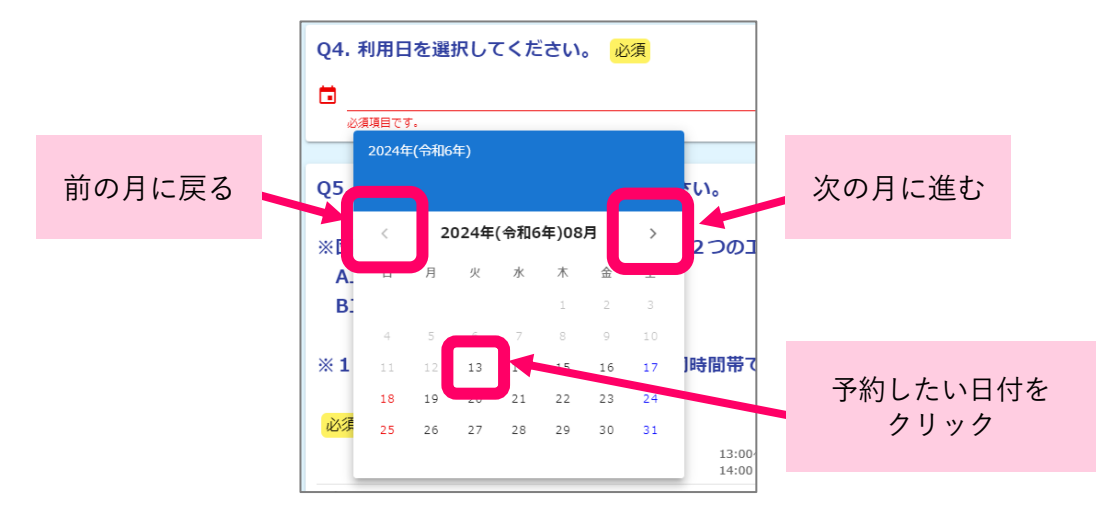

Q5. 利用するエリアと時間を選択してください。

- ・すでに予約で埋まっている時間帯は選択できません。
- ・より多くの団体ができるように、団体交流室内を2つのエリアに分けています。 1団体のみで部屋を利用したい場合は、同時間帯でA・Bエリア両方を選択してください。

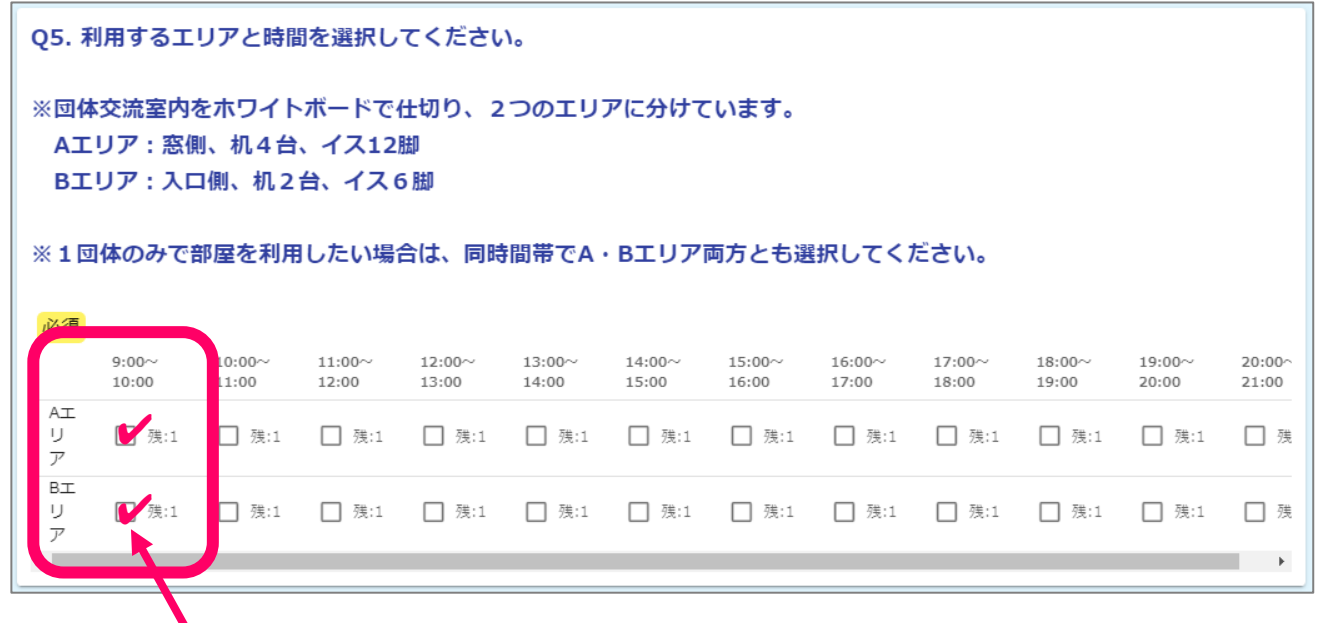

'例)9:00~10:00 を1団体で利用

5. 入力が済んだら、「確認画面に進む」をクリック

| 0 T          |       |       |             |        |       |         |       |        |       |       |       |     |
|--------------|-------|-------|-------------|--------|-------|---------|-------|--------|-------|-------|-------|-----|
| リア           | □ 残:1 | □ 残:1 | □ 残:1       | □ 残:1  | □ 残:1 | □ 残:1   | □ 残:1 | □ 残:1  | □ 残:1 | □ 残:1 | □ 残:1 | □ 残 |
| 8エ<br>リ<br>ア | □ 残:1 | □ 残:1 | □ 残:1       | □ 残:1  | □ 残:1 | □ 残:1   | 残:1   | _ 残:1  | _ 残:1 | □ 残:1 | □ 残:1 | □ 残 |
| 4            |       |       |             |        |       |         |       |        |       |       |       | •   |
|              |       |       | <b>←</b> 1つ | 前の画面に戻 | ଷ → ଜ | 確認画面へ進む | 3 BA  | 力内容を一時 | 保存する  |       |       |     |

## 6. 入力内容確認画面で内容を確認し、ページ下部の送信ボタンをクリック

## <注意事項>

Г

間違いがあった場合は、「1つ前の画面に戻る」ボタンをクリックします。 正しい内容を入力してから、再度確認画面に進み、「送信」ボタンをクリックしてください。

|        | (          |     |
|--------|------------|-----|
| ←最初に戻る | ←1つ前の画面に戻る | →送信 |
|        |            |     |

## 7. 予約完了 → メールの確認と保管

- ・以下のような画面が表示されたら、予約完了です。
- ・入力フォームQ4 で記入したメールアドレスに、受付番号や入力内容が記載された「送信完了メー ル」が届きますので、ご確認ください。
- <注意事項>

利用当日は、「送信完了メール」または、入力内容を印刷したものの確認が必要です。 本メールは当日まで必ず保存をしておいてください。

また、必要に応じて入力内容を印刷していただくなどのご対応をお願いいたします。

| 🔓 入力フォーム                                                             |             |      |  |  |  |  |
|----------------------------------------------------------------------|-------------|------|--|--|--|--|
| לג 🛇                                                                 | ✓ 確認        | 3 完了 |  |  |  |  |
| 送信完了                                                                 |             |      |  |  |  |  |
| 予約が完了しましたので、送信完了メールをお送りします。利用日当日は、印刷した送信完了メール(本メール)かメール画面の提示をお願いします。 |             |      |  |  |  |  |
| < 受付番号: YP00002497 >                                                 |             |      |  |  |  |  |
|                                                                      | ● 入力内容を印刷する |      |  |  |  |  |
|                                                                      | □ 最初の画面に戻る  |      |  |  |  |  |
|                                                                      |             |      |  |  |  |  |